#### SỞ GĐ & ĐT TỈNH HƯNG YÊN TRƯỜNG THPT ĐỨC HỢP

#### title - ĐÁP ÁN NĂM HỌC 2019 - 2020 MÔN TIN HỌC – 10 *Thời gian làm bài : 45 Phút*

0

Phần đáp án câu trắc nghiệm:

| Mã đề<br>Câu | 102 | 203 | 304 | 130 | 231 | 332 |
|--------------|-----|-----|-----|-----|-----|-----|
| 1            | Α   | D   | D   | В   | D   | С   |
| 2            | В   | D   | В   | С   | С   | D   |
| 3            | В   | D   | В   | D   | Α   | С   |
| 4            | Α   | В   | Α   | В   | D   | Α   |
| 5            | В   | В   | D   | В   | В   | Α   |
| 6            | Α   | Α   | D   | D   | С   | Α   |
| 7            | В   | С   | С   | С   | Α   | В   |
| 8            | В   | С   | Α   | С   | Α   | В   |
| 9            | С   | В   | С   | D   | D   | С   |
| 10           | С   | С   | D   | В   | С   | Α   |
| 11           | Α   | D   | В   | С   | Α   | С   |
| 12           | Α   | Α   | Α   | С   | С   | D   |
| 13           | С   | Α   | D   | В   | С   | В   |
| 14           | D   | Α   | В   | В   | В   | В   |
| 15           | С   | В   | Α   | В   | С   | В   |
| 16           | В   | Α   | В   | Α   | В   | D   |
| 17           | Α   | С   | Α   | D   | Α   | D   |
| 18           | В   | D   | Α   | С   | D   | С   |
| 19           | В   | D   | D   | Α   | Α   | D   |
| 20           | D   | С   | В   | С   | В   | Α   |
| 21           | Α   | С   | Α   | С   | С   | Α   |
| 22           | Α   | Α   | D   | С   | D   | В   |
| 23           | В   | D   | В   | С   | С   | В   |
| 24           | D   | D   | С   | D   | С   | Α   |
| 25           | В   | С   | С   | С   | Α   | D   |
| 26           | D   | В   | С   | Α   | С   | В   |
| 27           | С   | С   | D   | D   | D   | С   |
| 28           | Α   | В   | Α   | D   | С   | D   |

# *Phần II:* TỰ LUẬN: 102, 203, 304

## Câu 1 ( 1 điểm):

Cách để sửa lỗi luôn có một dấu cách trước dấu hai chấm bằng thay thế

| Bước 1: Chọn Edit/ Replace (hoặc nhấn tổ hợp phím Ctrl + H)    | 0,2 điểm |
|----------------------------------------------------------------|----------|
| Bước 2: trong ô Find what: gõ dấu cách và dấu hai chấm         | 0,2 điểm |
| trong ô Replace with: gõ dấu hai chấm                          | 0,2 điểm |
| Bước 3: Nhấn Replace all để thay thế tự động tất cả các cụm từ | 0,2 điểm |
| Bước 4: Nhấn Close để đóng hộp thoại                           | 0,2 điểm |

#### Câu 2 (0,75 điểm)

các bước tìm kiếm từ hp

| Bước 1: Chọn Edit/ Find (hoặc nhấn tổ hợp phím Ctrl + F) | 0,25 điểm |
|----------------------------------------------------------|-----------|
| Bước 2: trong ô Find what: gõ hp                         | 0,25 điểm |
| Bước 3: Nhấn Find next để tìm tiếp                       | 0,25 điểm |

### Câu 3 ( 1,25 điểm):

các bước thay thế tất cả các từ HG bằng Hậu Giang trong văn bản

| Bước 1: Chọn Edit/ Replace (hoặc nhấn tổ hợp phím Ctrl + H)    | 0,25 điểm |
|----------------------------------------------------------------|-----------|
| Bước 2: trong ô Find what: gõ HG                               | 0,25 điểm |
| trong ô Replace with: gõ Hậu Giang                             | 0,25 điểm |
| Bước 3: Nhấn Replace all để thay thế tự động tất cả các cụm từ | 0,25 điểm |
| Bước 4: Nhấn Close để đóng hộp thoại                           | 0,25 điểm |

### Phần II: TỰ LUẬN: 130, 231, 332 Câu 1 (1 điểm):

Cách để sửa lỗi sau dấu hỏi bao giờ cũng viết liền bằng thay thế

| Bước 1: Chọn Edit/ Replace (hoặc nhấn tổ hợp phím Ctrl + H)    | 0,2 điểm |
|----------------------------------------------------------------|----------|
| Bước 2: trong ô Find what: gõ dấu hỏi                          | 0,2 điểm |
| trong ô Replace with: gõ dấu hỏi và dấu cách                   | 0,2 điểm |
| Bước 3: Nhấn Replace all để thay thế tự động tất cả các cụm từ | 0,2 điểm |
| Bước 4: Nhấn Close để đóng hộp thoại                           | 0,2 điểm |

# Câu 2 (0,75 điểm)

các bước tìm kiếm từ HD

| Bước 1: Chọn Edit/ Find (hoặc nhấn tổ hợp phím Ctrl + F) | 0,25 điểm |
|----------------------------------------------------------|-----------|
| Bước 2: trong ô Find what: gõ HD                         | 0,25 điểm |
| Bước 3: Nhấn Find next để tìm tiếp                       | 0,25 điểm |

Câu 3 (1,25 điểm): các bước thay thế tất cả các từ VN bằng Việt Nam trong văn bản

| Bước 1: Chọn Edit/ Replace (hoặc nhấn tổ hợp phím Ctrl + H)    | 0,25 điểm |
|----------------------------------------------------------------|-----------|
| Bước 2: trong ô Find what: gõ VN                               | 0,25 điểm |
| trong ô Replace with: gõ Việt Nam                              | 0,25 điểm |
| Bước 3: Nhấn Replace all để thay thế tự động tất cả các cụm từ | 0,25 điểm |
| Bước 4: Nhấn Close để đóng hộp thoại                           | 0,25 điểm |